## How To Lock A Loan

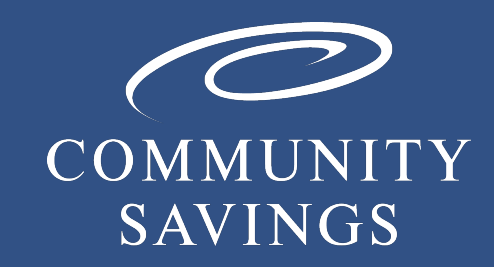

Updated 09.13.2024

#### Lock Rate

To lock your rate, you will go to pricing in the loan just like when you registered this loan. This time however, you will select "request lock" and then select "Lock Rate" in the pop up.

This action will send a notification to our internal Lock Desk who will then take care of locking for you.

| Eligible Loan Programs    |       |        |          |        |       |    |
|---------------------------|-------|--------|----------|--------|-------|----|
| [                         | RATE  | POINTS | PAYMENT  | DTI    | APR   | QM |
| - 30 YR FIXED NONCO       | ONFOR | MING   |          |        |       |    |
| pin register request lock | 6.000 | 1.000  | 2,398.20 | 21.220 | 6.168 | 0  |
| pin register request lock | 5.875 | 1.250  | 2,366.15 | 21.042 | 6.065 | 0  |
| pin reals request lock    | 5.750 | 1.500  | 2,334.29 | 20.865 | 5.961 | 0  |
| nin regi er request lock  | 5,625 | 1.750  | 2,302.63 | 20.689 | 5,857 | 0  |
| WITH TRAILERY TRADEMONT   |       |        |          |        |       |    |

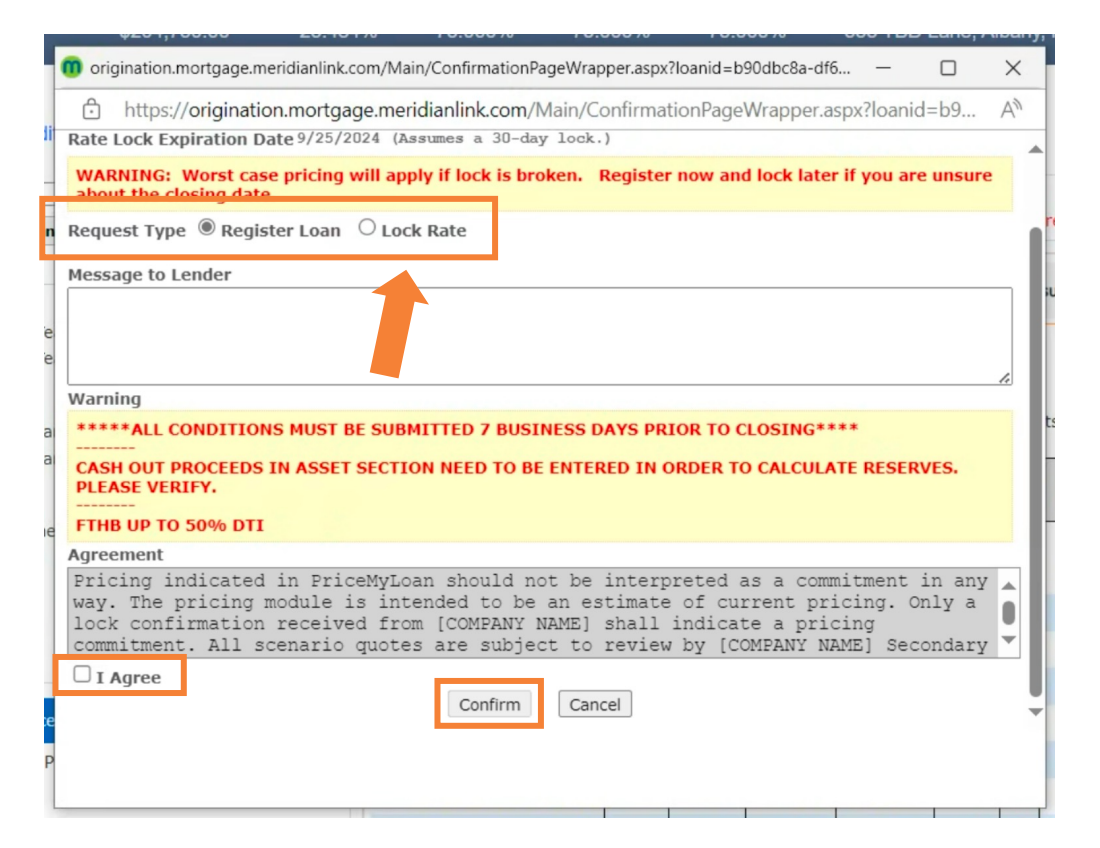

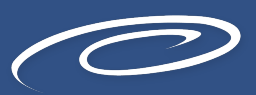

#### Lock Rate

PLEASE NOTE: If you selected to lock the rate at registration you will not be able to send the Initial Loan Estimate, we will send them out for you once we confirm the rate lock.

|    | 🗊 origination.mortgage.meridianlink.com/Main/ConfirmationPageWrapper.aspx?loanid=b90dbc8a-df6 —                                                                                                    | ×              |  |  |  |  |
|----|----------------------------------------------------------------------------------------------------|----------------|--|--|--|--|
| li | https://origination.mortgage.meridianlink.com/Main/ConfirmationPageWrapper.aspx?loanid=b9 //<br>Rate Lock Expiration Date 9/25/2024 (Assumes a 30-day lock.)                                                                                     | A <sup>N</sup> |  |  |  |  |
| _  | WARNING: Worst case pricing will apply if lock is broken. Register now and lock later if you are unsure about the closing date                                                                                                    |                |  |  |  |  |
| n  | Request Type   Register Loan  CLock Rate                                                                                                    |                |  |  |  |  |
| e  | Message to Lender                                                                                                    |                |  |  |  |  |
| a  | Warning<br>*****ALL CONDITIONS MUST BE SUBMITTED 7 BUSINESS DAYS PRIOR TO CLOSING****<br>CASH OUT PROCEEDS IN ASSET SECTION NEED TO BE ENTERED IN ORDER TO CALCULATE RESERVES.<br>PLEASE VERIFY.                                                 |                |  |  |  |  |
| e  | FTHB UP TO 50% DTI<br>Agreement<br>Pricing indicated in PriceMyLoan should not be interpreted as a commitment in any                                                                                                    |                |  |  |  |  |
|    | way. The pricing module is intended to be an estimate of current pricing. Only a<br>lock confirmation received from [COMPANY NAME] shall indicate a pricing<br>commitment. All scenario quotes are subject to review by [COMPANY NAME] Secondary |                |  |  |  |  |
| P  | Confirm Cancel                                                                                                    | Ţ              |  |  |  |  |

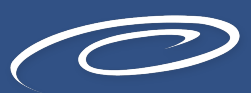

### Rate Lock

You will track your lock status in the loan by using the Rate Lock tab. You will notice the little icon is unlocked if there is no lock requested. If the lock is requested the little icon will update to look like it's locked.

If you click on this tab, it will show you all the information and pricing related to the rate lock.

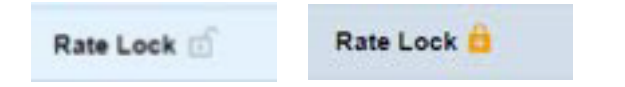

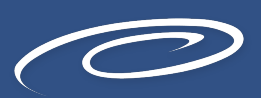

# Contact us to learn more!

If you have any questions, please reach out to your Junior Underwriter or Account Executive for assistance.

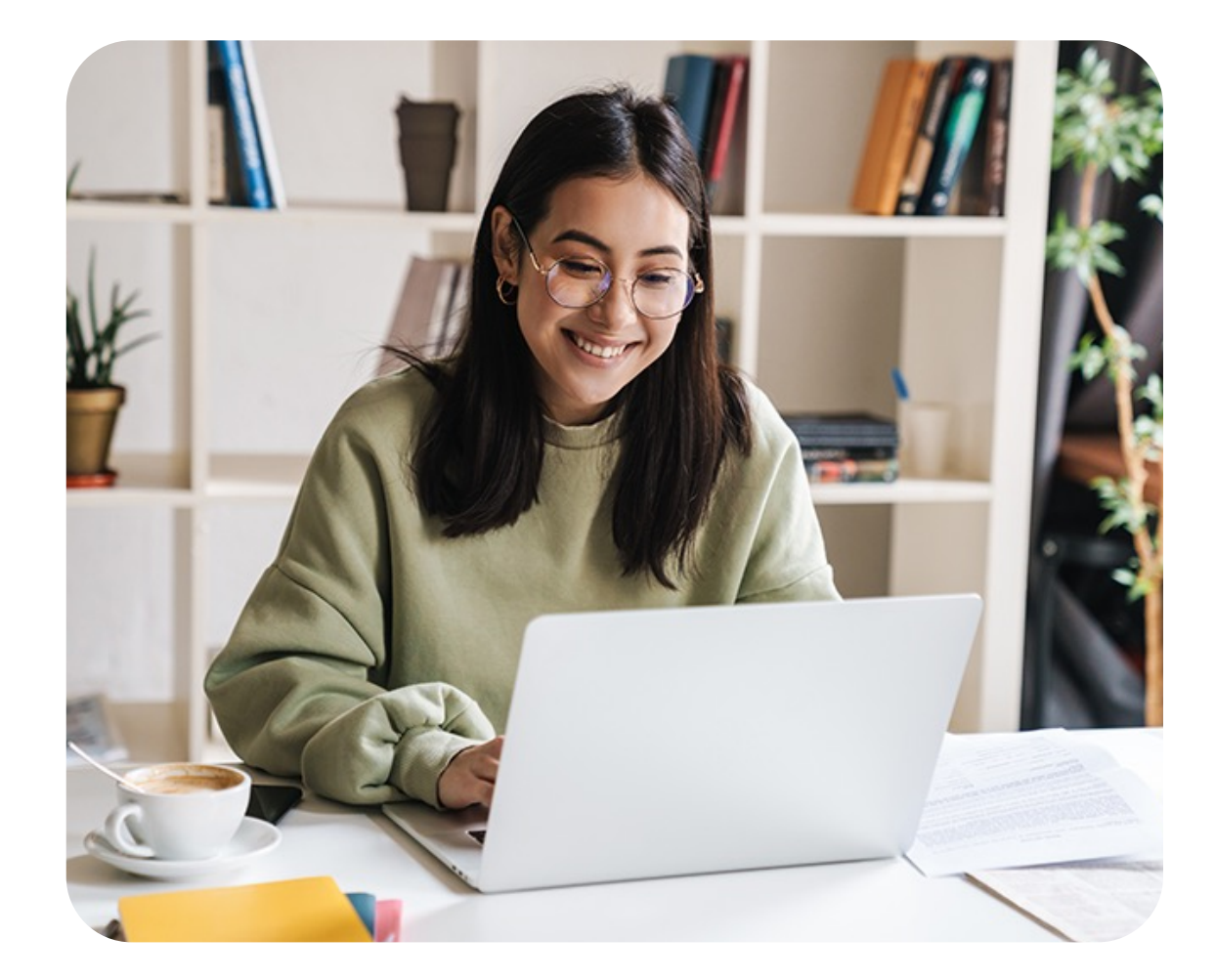

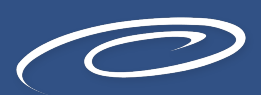

© 2024 My Community Savings. All Rights Reserved. | For mortgage professional use only.